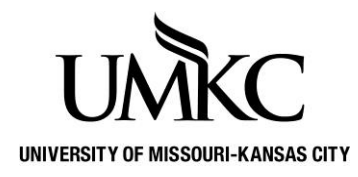

## Pathway help: Provide a Text Message Number

**OFFICE OF REGISTRATION & RECORDS** 

You can provide UMKC with a text message number to use in the case of a campus emergency.

| UMKC Pathway      | ▼ Studer         | nt Center              | ራ   | Q        | ۵                      | :  | $\oslash$ |
|-------------------|------------------|------------------------|-----|----------|------------------------|----|-----------|
| Manage Classes    | Academic Records | Academic Progress      | Per | sonal ir | nformati               | on |           |
| Financial Account | Financial Aid    | Secure Document Upload | H   | Notific  | ations<br>2<br>lessage | 1  |           |

| Step | Action                               |
|------|--------------------------------------|
| 1.   | Click the Personal Information tile  |
| 2.   | Click Phone Numbers in the left menu |

| Student Center              |                                                                                                    |      |              |  |
|-----------------------------|----------------------------------------------------------------------------------------------------|------|--------------|--|
| Lemographic Information     | Phone Numbers                                                                                                    |      |              |  |
| Sames                       | Enter your phone numbers below.                                                                                    |      |              |  |
| 🔀 Email Addresses           | If multiple phone numbers are entered, specify your primary contact number<br>by selecting the preferred checkbox. |      |              |  |
| ♦ Addresses                 | Phone Type                                                                                                    |      | Telephone    |  |
| Phone Numbers               | Mobile                                                                                                    | ~    | 816/235-1125 |  |
| CP Emergency Contacts       | Local                                                                                                    | ~    | 816/235-6000 |  |
| Emergency Mass Notification | Add a Phone Num                                                                                                    | lber |              |  |
| Information Privacy V       | Save                                                                                                    |      |              |  |

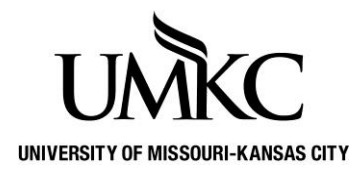

## Pathway help: Provide a Text Message

## Number

**OFFICE OF REGISTRATION & RECORDS** 

| Step | Action                                                        |
|------|---------------------------------------------------------------|
| 3.   | Click the <b>Add a Phone Number</b> link.                     |
|      | Add a Phone Number                                            |
| 4.   | Click the dropdown to display all the phone type options.     |
| 5.   | Select <b>Text Messaging</b> from the list by clicking on it. |

## Phone Numbers

Enter your phone numbers below.

If multiple phone numbers are entered, specify your primary contact number by selecting the preferred checkbox.

| Phone Type                                                                                                    | Telephone    | Ext | Country | Preferred |   |
|----------------------------------------------------------------------------------------------------|--------------|-----|---------|-----------|---|
| Mobile ~                                                                                                    | 816/235-1125 |     |         |           | Î |
| Local                                                                                                    | 816/235-6000 |     |         |           |   |
|                                                                                                    |              |     |         |           | Î |
| Billing<br>Business<br>Fax - Home<br>Fax - Work (non-UM)<br>Home<br>Local<br>Mailing<br>Mobile<br>Pager 1<br>Permanent<br>Text Messaging<br>Work |              |     |         |           |   |

| Step | Action                                                                                                    |
|------|----------------------------------------------------------------------------------------------------|
| 6.   | Enter your mobile or pager number that receives text messages into the <b>Telephone</b> field.                   |
|      |                                                                                                    |
| 7.   | Click the Save                                                                                                   |
| 8.   | You may also delete a previously entered Text Message number by clicking the trash can icon next to the number 👔 |
| 9.   | You have now provided UMKC with a text message number to use in emergencies. End of Procedure.                   |